## 对外经济贸易大学统计学院 2021 年博士研究生网络远程笔试

细则

统计学院博士生招生入学考试第一阶段,即笔试阶段,采取线上 考试的方式,现将考试细则公布如下,请各位考生认真阅读并遵照细 则参加考试。

在笔试前,请签订《诚信笔试承诺书》。考生务必仔细阅读,一 经签署,须遵守信约,诚信考试,否则一切后果由考生自负。考生应 在4月15日前将《诚信笔试承诺书》亲笔签名后拍照发送至指定邮 箱tongjiyanzhao@uibe.edu.cn。邮件命名格式:考生姓名+专业名称。

一、测试预演

(一) 测试准备工作

考试使用腾讯会议系统,学院逐一联系每位考生进入"腾讯会议",分小组进行笔试,设置两个腾讯会议室,每位考生两个机位分别进入对应的一机位/二机位会议室。每名考生同时使用两个账号登录腾讯会议室。进入会议室后,备注考生姓名。

2. 考生须提前下载、安装、注册考试平台软件并准备两个以上平 台账号,手机须安装邮箱 APP 软件并登录;

 考生应当选择独立、无干扰场所作为网络远程考试场所,考试 期间严禁他人在场或进入考试空间。除考试要求的设备和物品外,考
生座位 1.2 米范围内不得存放任何书刊、报纸、资料、电子设备等。

4. 设备要求

(1)电脑要求:考生主机位笔记本电脑桌面只保留一个文件夹 (所有文件或文件夹均放置其中),背景调整为单一的深色,便于核 查。屏保设置为4个小时以上。电脑桌面的最下面一行工具栏("任 务栏")尽量清空("从任务栏取消固定"),尤其是不得出现微信和QQ 等聊天软件和网页浏览器。要求考生逐一通过腾讯会议共享电脑桌面, 监考员核查。

(2) 手机要求:考生通过腾讯会议共享手机桌面,向监考员展示关闭除腾讯会议外,包括微信、QQ、浏览器等所有应用的过程,要求考生确保将手机设置成来电勿扰模式(只将监考员电话设置为唯一可接入)。

5. 学院通过微信方式向测试考生发送远程考试系统(腾讯会议) 会议号及密码(要求考生按照学院考试方案要求,一机位、二机位通 过两个腾讯会议账号进入指定会议室)。考生在会议中按"姓名+考生 编号后4位"进行命名,同时选中"自动连接音频"和"入会开启摄 像头"后点击下方"加入会议"按钮(不可勾选"入会开启美颜")。

## (二)测试预演程序

根据网络远程笔试要求,首先向考生确认所使用的网络与电脑等设备。第一,考生第一机位使用笔记本电脑(或配备外置摄像头、音箱和话筒的能够上网的台式机),第二机位使用手机支架(或其他方法)固定手机。请考生确认两个机位的准备情况,并检查布置效果。
(主机位应能清楚确认考生身份,二机位应清楚拍摄主机位电脑桌面,尽可能展现答题纸全貌和手写答题状态。)第二,提醒考生采用可靠的网络方式(采用宽带有线、wifi、4G / 5G,确保电脑与手机流量作为热点的方式至少成功连接过一次,防止电脑使用的wifi等线路出现问题时,快速转换到手机热点连接)。

 老生应在监考员点到自己姓名时,轮流手持身份证、准考证、 《诚信考试承诺书》向第一机位镜头展示,供监考员核查。

 监考员使用腾讯会议共享文档方式上传考题测试文档,检查考 生是否可以正常打开阅读,提醒考生仅可在线查看,不允许下载。

2/3

 4. 提醒考生测试前应提前打印好考试专用答题纸和草稿纸(研究 生院网站下载),备测试和考试使用。

5. 提醒考生提前 40 分钟 (7:50/10:20) 进入考场,开考后 (8:30/11:00) 锁定考场,不允许进入。

6. 测试考试结束后,在保持主机位拍摄状态下,考生使用第二机位手机对答题纸等进行拍照,进入手机邮箱系统。在手机邮箱系统内将答题纸照片以附件形式(邮件主题命名规则"考生编号+姓名")发送到指定邮箱。随后向监考员展示删除答题纸照片、已发邮件及照片、邮件垃圾箱。全程严禁登陆微信、QQ等。

## 统计学院

## 2021年4月14日